## To obtain Token information for TeamBuildr API Integration, you can follow these steps:

1. Visit the TeamBuildr login page at <u>https://app-v3.teambuildr.com/login</u> and enter your login credentials to access your account.

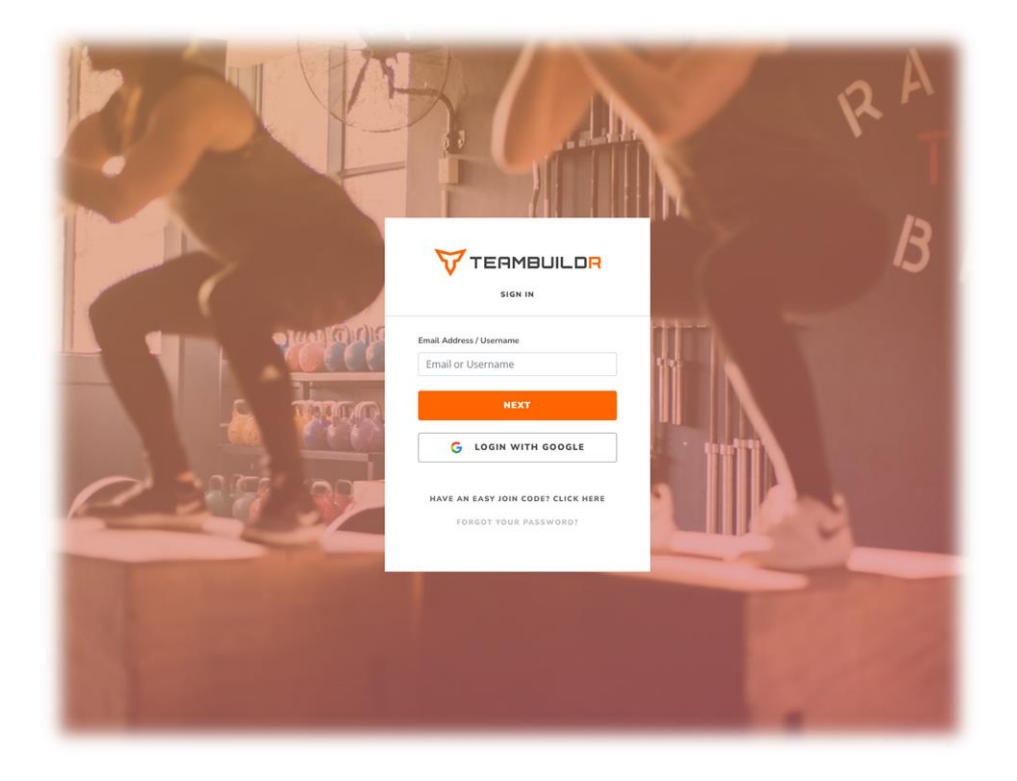

2. Once logged in, click on the **Profile** icon in the top-right corner of the page. From the dropdown menu, select the **Settings** option.

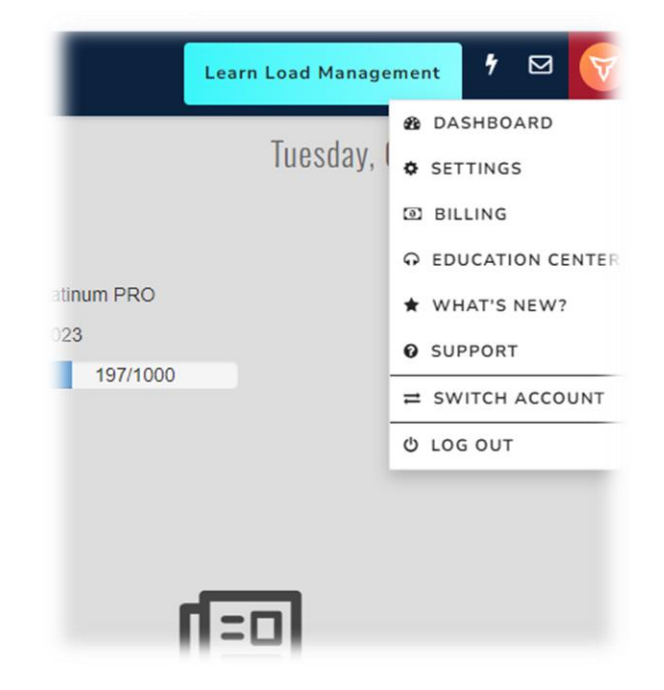

3. On the left-hand side of the Settings page, you'll find a menu. Click on the **Integrations** option.

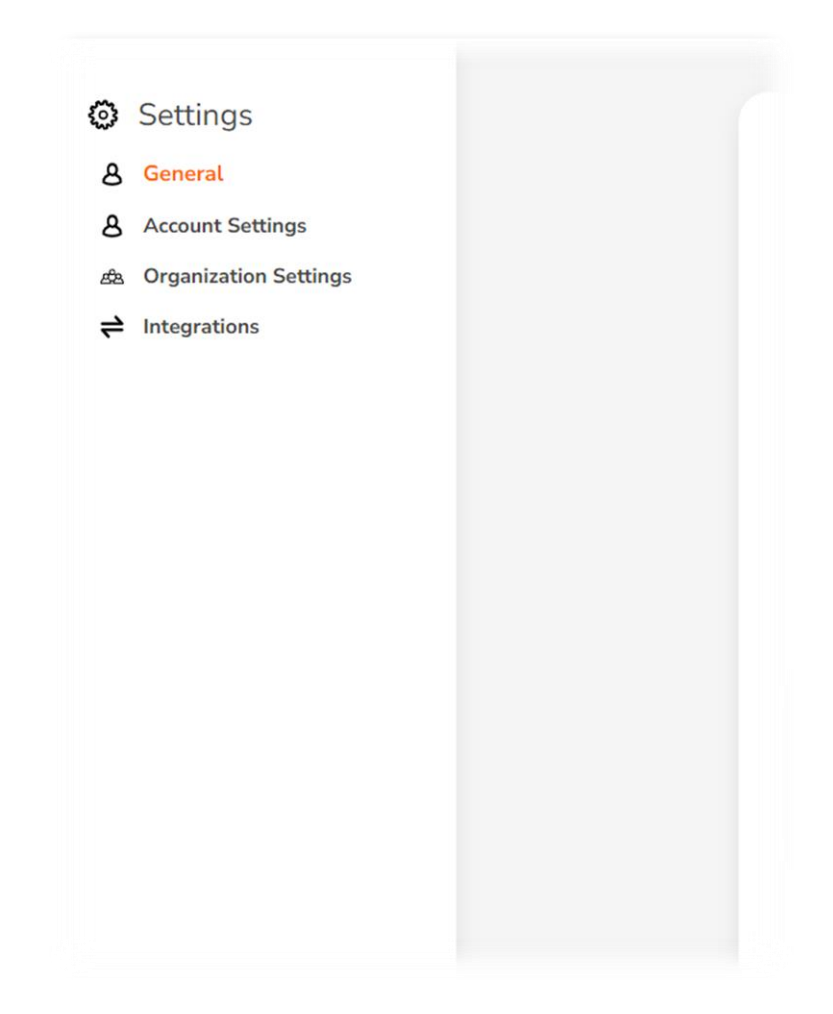

4. Scroll down to locate the "Rock Daisy" integration and click on the **Connect** button associated with it.

|      | Smartabase<br>Automatic export of training results   |                                                          | Connect      |
|------|------------------------------------------------------|----------------------------------------------------------|--------------|
| ٢    | Catapult<br>Automatic export of training results     |                                                          | Demo Connect |
| E10/ | EDGE10<br>Automatic export of training results       |                                                          | Connect      |
| I.   | Lumin Sports<br>Automatic export of training results |                                                          | Connect      |
| BACK | Rock Daisy<br>Automatic export of training results   |                                                          | Disconnect   |
|      |                                                      | Copy the following Auth Token to connect with Rock Daisy |              |
| 7    | Kinduct<br>Automatic export of training results      |                                                          | Connect      |

5. After connecting, a unique Auth Token will be generated. Copy this Auth Token and ensure you provide it to the Rock Daisy team.